## **Subject Selections for 2025**

## Years 9 to 13

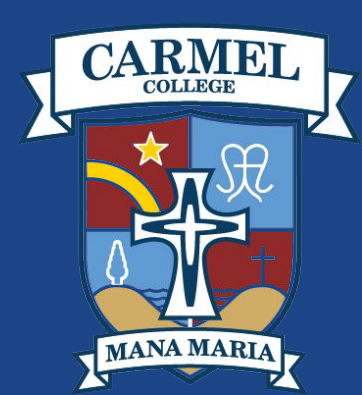

### **Selecting Subjects**

We are using School Point to select subjects. <u>www.carmel.schoolpoint.co.nz</u> The login page will look like this

🖀 Carmel College

How to Choose and Select your Subjects

Home Dashboard

**Useful Information** 

My Details

My Selected Courses

Courses for Me

My Course Overview

Favourite Courses

Learning Areas

Parent Portal

Term Calendar

Daily Planner

### Selection must be made by midday Friday 25 August. Courses can be altered up to midday on Friday 25 August 2023.

### To select courses, please follow the steps below:

#### For a Student:

- Log in to Carmel SchoolPoint
- The username is your student ID number your Kamar password
- Follow the instructions in this Powerpoint presentation on how to enter your subject choices

### For a Parent/Caregiver

- Log in to Carmel SchoolPoint
- The username is your daughter's student ID number and the password that has been emailed to you

| 147                                                                                                    |                                       |
|----------------------------------------------------------------------------------------------------|---------------------------------------|
| Caregiver Sign In                                                                                                    |                                       |
| If your school-registered email is also registered with Facebook, Google, or<br>Microsoft you can sign in with the options below. |                                       |
| f Sign in with Facebook                                                                                                    |                                       |
| G Sign in with God                                                                                                    | ogle                                  |
| Sign in with Micro                                                                                                    | osoft                                 |
| y! Sign in with Yał                                                                                                    | 100                                   |
| Or Request a Magic Sign-in Code                                                                                                   |                                       |
| Email                                                                                                    | Send Sign-In Code                     |
| Enter your school registered email address to r<br>Codes are valid for 72 h                                                       | eceive a Magic Sign-in code.<br>ours. |
| Already have a code                                                                                                    | 2                                     |
| Change Account Type                                                                                                    | 🗇 Sign in Help                        |

-

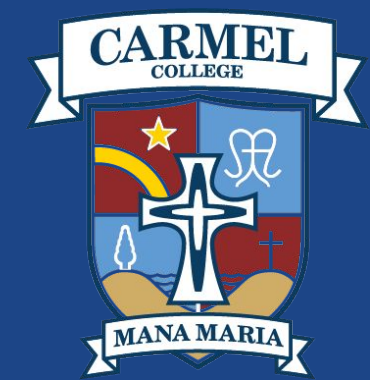

### Key dates

Options open on Thursday 10th August

Option evening is on Thursday 17th August in the Hall from 4 to 6pm

Options close on Friday 25th August.

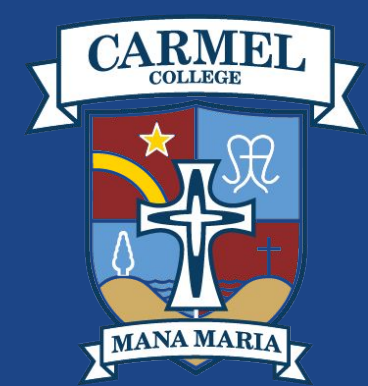

### **Selecting Subjects**

After you have logged in, the first screen asks you to select your intentions for next year. Use the dropdown menu to make your selection. This has to be completed before you can continue.

Please Select
Returning to Carmel College
Another school
Further education
Employment
Apprenticeship
Other

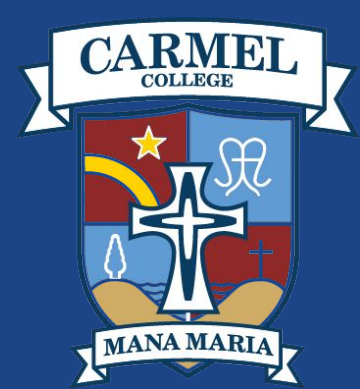

### **Selecting Subjects - My Details**

The next screen will be 'My Details'. This is where you enter your personal details: personal email address; mobile number; etc. Once you have completed this you can select 'Course for Me' on the sidebar

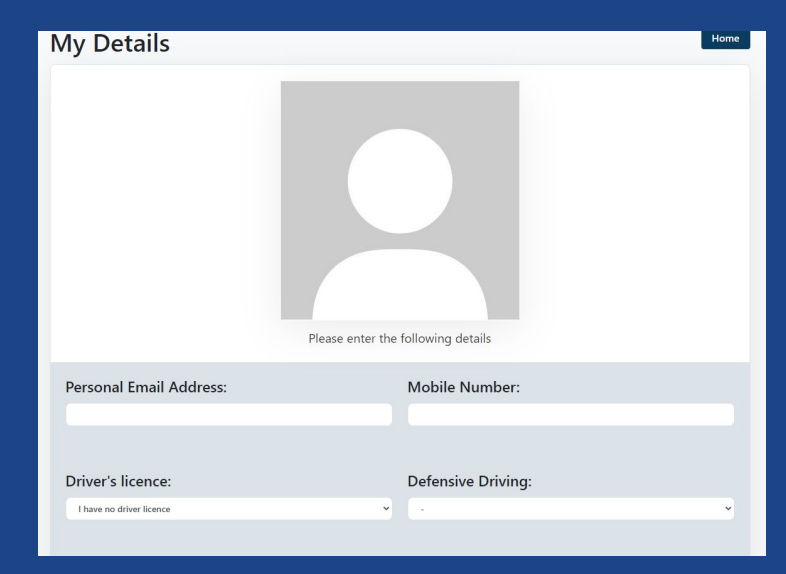

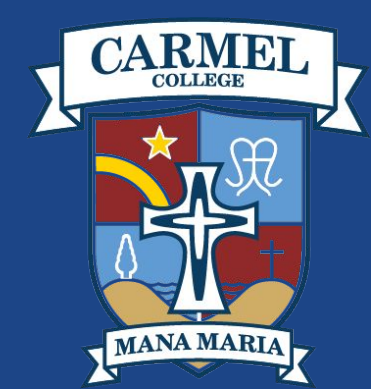

### **Selecting Subjects**

When you select 'Courses for Me', this will show the courses available, at your Year level, for 2024.

For example, if you were going into Year 13 in 2024, your screen will look like this:

These are Courses that you meet the prerequisites for and can select: 2023 Courses Level 3 Accounting Level 3 Biology 1/6 Courses selected Level 3 Religious Education Level 3 Religious Level 3 Chinese Level 3 Classical Studies Education L3RES selected 23 seconds ago Level 3 Chemistry No Course Selected Level 3 Digital Level 3 Drama Technology No Course Selected Level 3 Desian

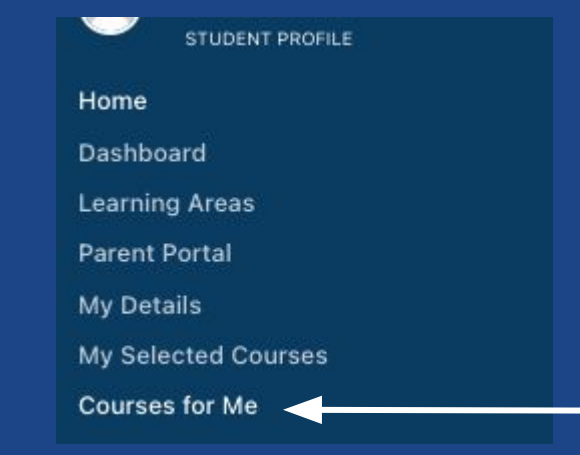

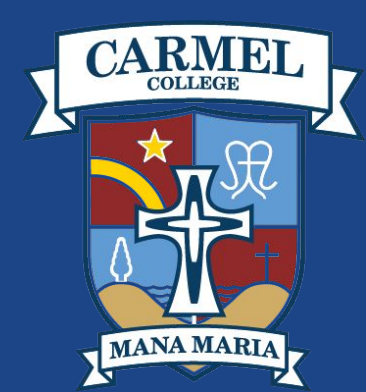

### **Selecting Subjects - Compulsory subjects**

Before you can select your option subjects, you have to select your compulsory subjects. You will see the subjects that will automatically be assigned to you in a light grey (for example Religious Studies). The compulsory subjects will show up on the side, for example Mathematics (Compulsory).

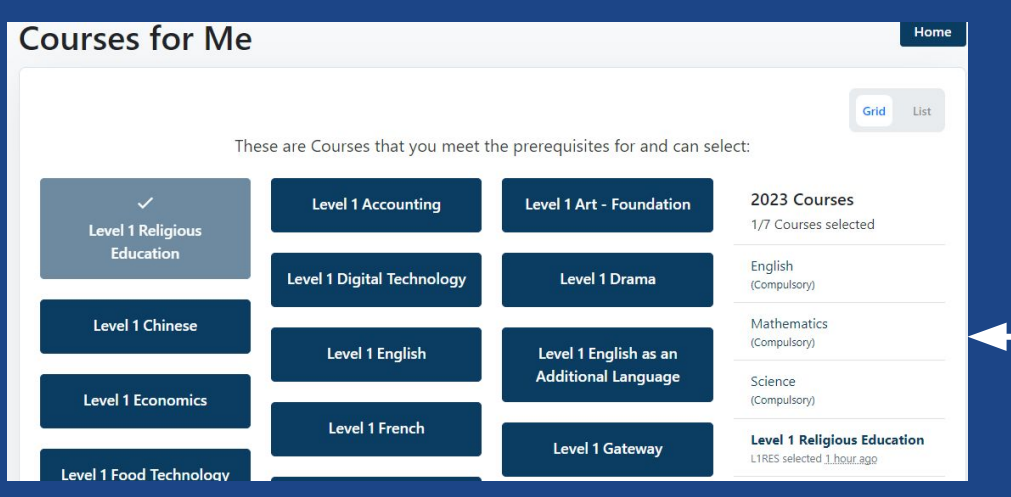

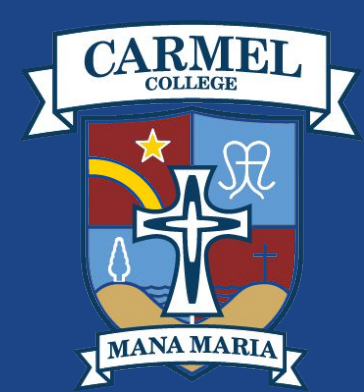

### **Selecting Subjects - Compulsory subjects**

Click on one of the compulsory subjects. A new page will open with the options to select from. For example, in Year 11, Science has two options. Select one of them. This will open a new page where you can '+Select as one of my Courses' the Science option you wish to be enrolled in. Repeat for any other compulsory subjects. Once this has been done, you will be able to choose your optional subjects.

### Science

These are Courses that you meet the prerequisites for and can select:

Level 1 Science

Level 1 Science - Applied

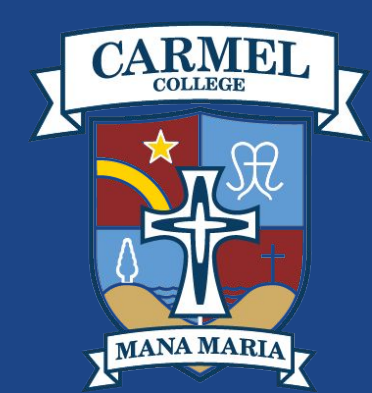

### **Selecting Subjects**

After you have logged in, the first screen asks you to select your intentions for next year. Use the dropdown menu to make your selection. This has to be completed before you can continue.

Please Select
Returning to Carmel College
Another school
Further education
Employment
Apprenticeship
Other

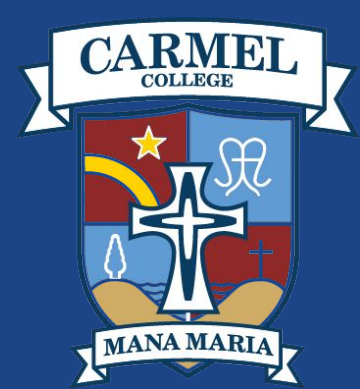

### **Selecting Subjects**

After you have logged in, the first screen asks you to select your intentions for next year. Use the dropdown menu to make your selection. This has to be completed before you can continue.

Please Select
Returning to Carmel College
Another school
Further education
Employment
Apprenticeship
Other

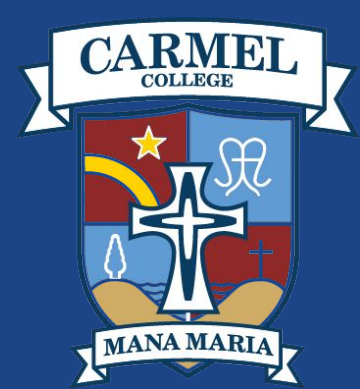

### Year Levels and their Compulsory subjects

### YEAR 9 and YEAR 10

Religious Education; English; Mathematics; Physical Education; Science and Social Studies

### YEAR 11 Religious Education; English; Mathematics; Science (Science, Science Applied)

YEAR 12 Religious Education; English

YEAR 13 Religious Education

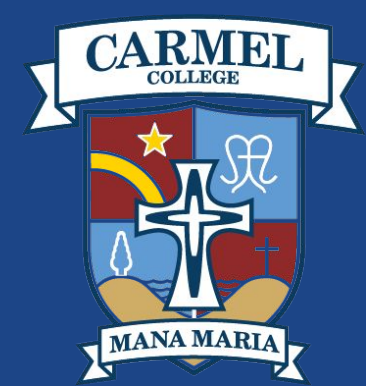

### Selecting a Subject - Optional Subjects

When you click on a subject, the following buttons will show at the top.

If you know it is a subject you definitely want to do, click the '+ Select as one of my Courses'

If you are still considering this option then you can 'Add it to your Favourite Courses' and refer back to it before deciding on your final selection. A yellow star will appear on any subjects you have added to your Favourites

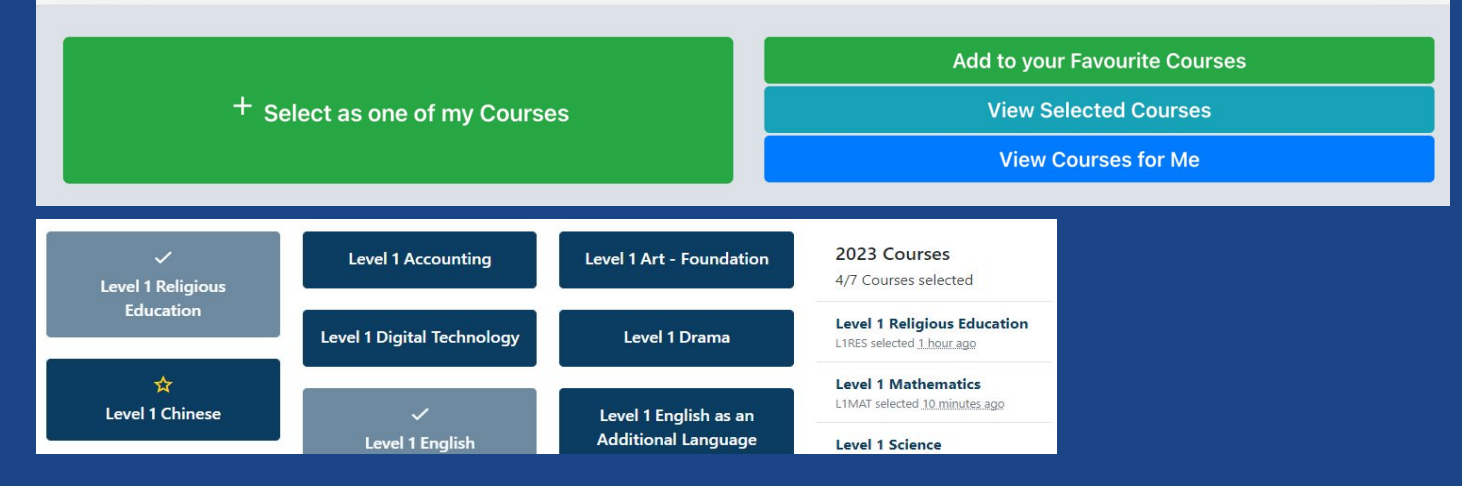

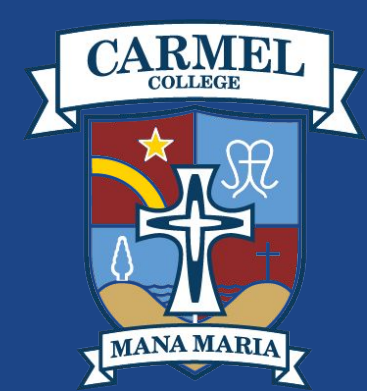

### Selecting a Subject - Backup Subject

This year all students can select a Backup Subject.

This subject **must** be the last one you select.

Once you have selected all of your compulsory and optional subjects, you can select your backup subject. Once you have selected your backup subject, click the '+ Select as my Backup Course'.

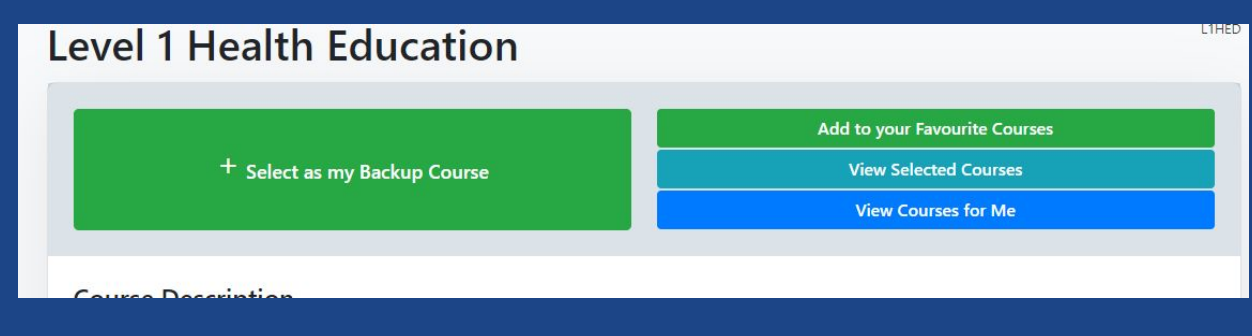

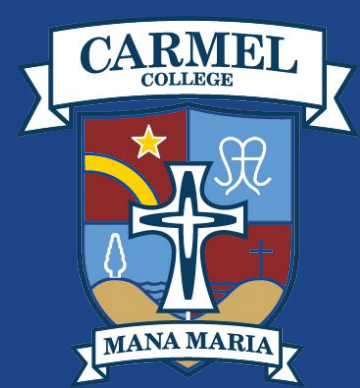

# Selecting a Subject - making changes to your main selection

If you decide to make a subject change to your main selection, click on the subject you wish to change. Click on the 'X Remove from my options', then click on '-Confirm Delete'. This will remove that subject from your selection. Click on the 'View Course for Me' button (blue button) and this will take you back to the previous page. Choose your new subject, click on '+Select as one of my Courses'.

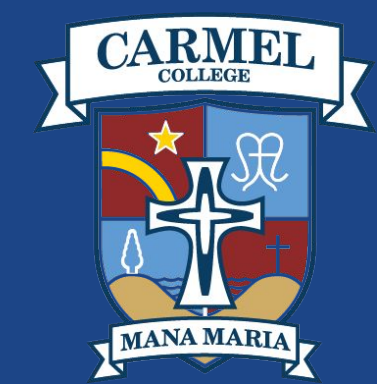

# Selecting a Subject - making changes to your backup selection

If you decide to make a subject change to your backup selection, click on the subject you wish to change. Click on the 'X Remove from my options', then click on '-Confirm Delete'. This will remove that subject from your selection. Click on the 'View Course for Me' button (blue button) and this will take you back to the previous page. Choose your new subject, click on '+Select as my Backup Course'. Just make sure that you do have the correct subject showing as your backup, and you didn't remove one of your main subjects in error.

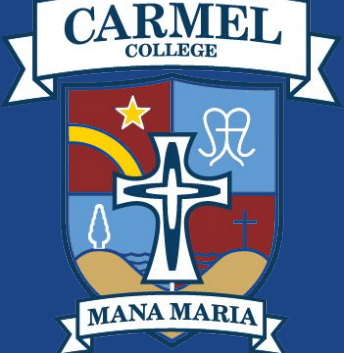

## **Selecting your Subjects - Confirming your subjects**

When you have made all your selections, click on the 'View Select Courses'

button.

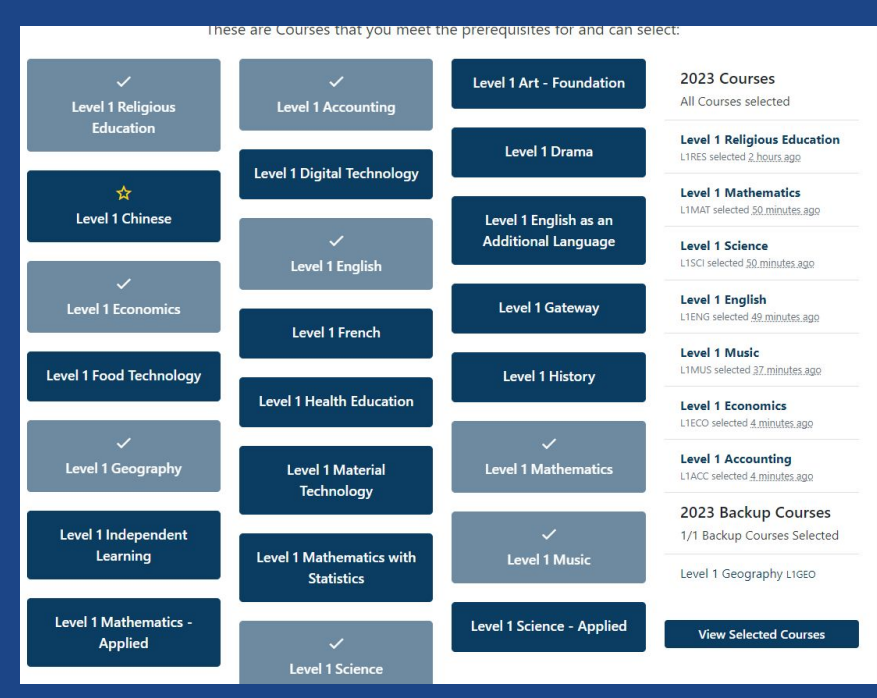

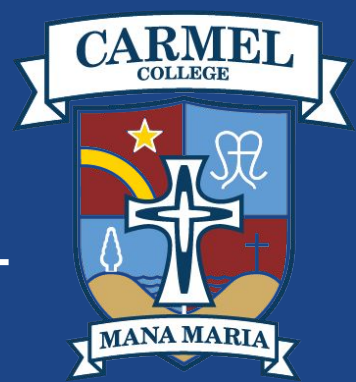

### **Selecting your Subjects - Confirming your subjects**

On this page you can select your subject priority order. This will let us know which of your subjects are the most important to you and, if possible, would not have to be swapped out for your backup subject in case of clashes to the timetable, limited

class sizing, etc.

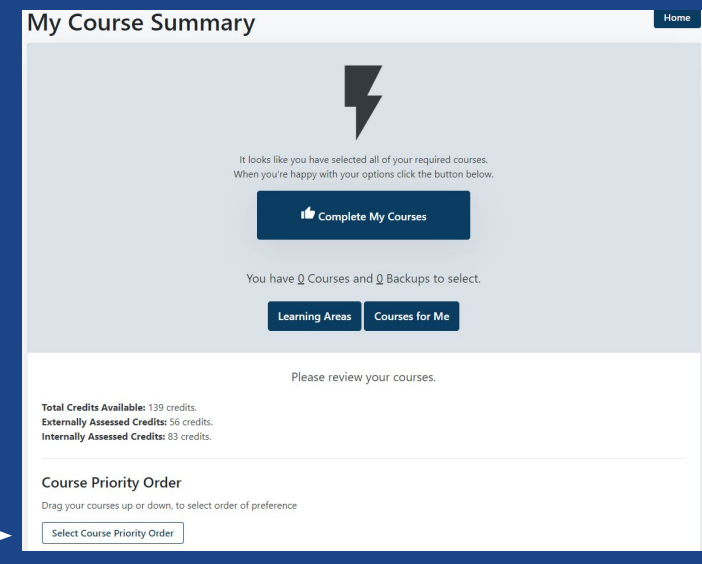

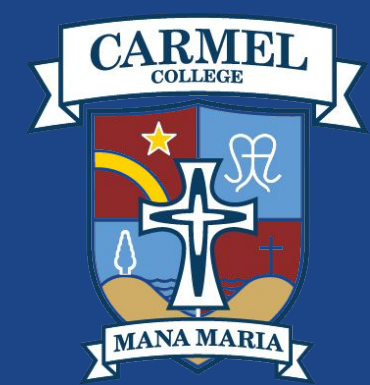

### **Selecting your Subjects - Subject Priority Order**

Click on the 'Select Course Priority Order' button.

You will see Religious Studies is automatically at the top with a light grey box beside it. This subject can not be moved.

The next subjects will be your compulsory subjects, followed by your optional subjects.

To move them, just click and hold the *button at the side of the subject name, and drag to where you would like it to be.* 

Click the 'Save Course Priority Order'

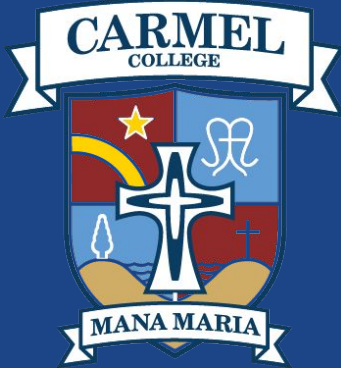

### **Selecting Subjects - Confirming choices**

Once you have finished selecting your subjects, when you click on 'View Selected Courses' it will give you the screen below for you to finalise your course selection by clicking on 'Complete My Courses'.

## My Course Summary It looks like you have selected all of your required courses. When you're happy with your options click the button below. Complete My Courses You have O Courses and O Backups to select. Learning Areas Courses for Me

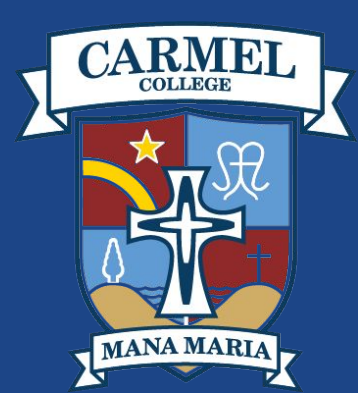

### **Selecting Subjects - Confirming choices**

After you have clicked the 'Complete my Courses', confetti will drop with a confirmation message.

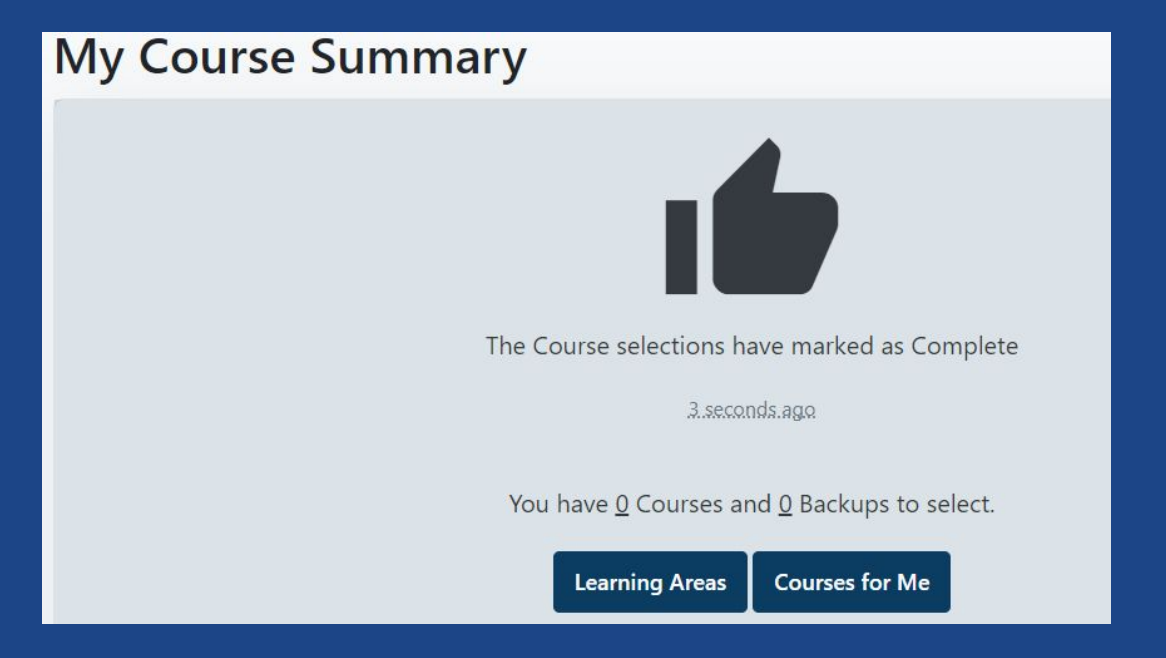

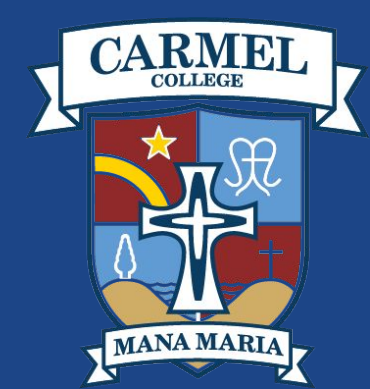

### Selecting a Subject - further subject information

When in a subject area, you can scroll down and see Course Description; Recommended Prior Learning; Pathway; Standards likely to b offered in that course; and Useful Links

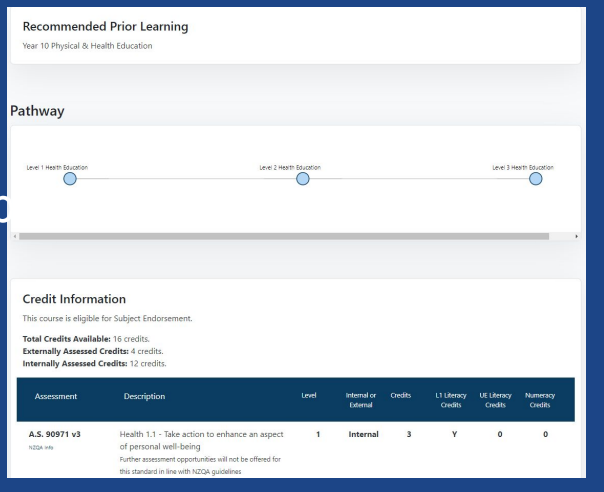

Under useful links you will find the hyperlink to the video about the course. Please make sure you watch the videos.

#### **Useful Links**

- Level 1 Health Education
- Level 2 Health Education
- Level 3 Health Education

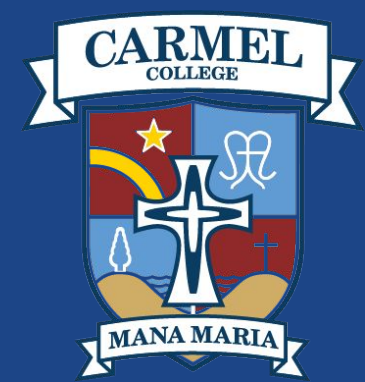

### **Selecting Subjects - Parent/Caregiver Approval**

### Once you have finished selecting your subjects, your Parent/Caregiver must approve the choices under <u>their</u> login.

Once this approval has been given, as a student, you will not be able to change your subjects.

The last date for subject selections is midday on Friday 25 August 2022 (week 5)

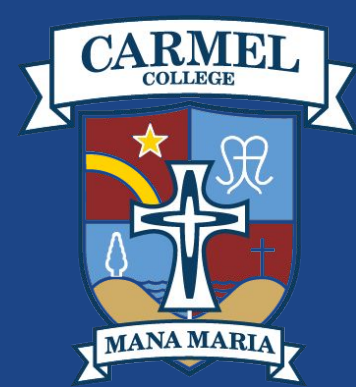

## **Options Evening**

We will be hosting an Options Evening on Thursday 17 August from 4pm to 6pm in the school Hall. At this event you will be able to talk to Heads of Departments about the right courses for you.

Or you can talk to your class teacher.

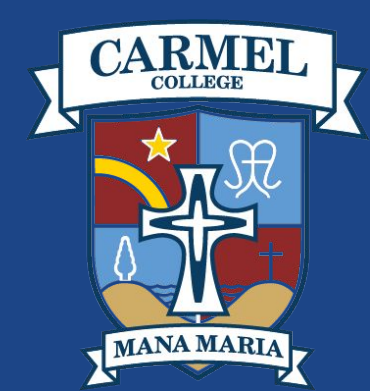

### Year 12 going into Year 13 in 2024

There is **ONE** compulsory subject: Religious Education When you log in, you will see that Religious Education has automatically been added to your subject list.

You also need to select **FIVE** optional subjects One of these subjects can be ILT (Independent Learning).

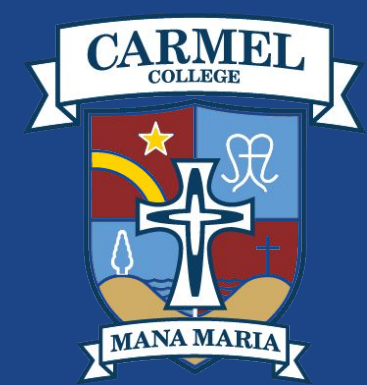

## Year 11 going into Year 12 in 2024

There are **TWO** compulsory subjects: Religious Education English When you log in, you will see that Religious Education and English have automatically been added to your subject list.

You also need to select **FIVE** optional subjects One of these subjects can be ILT (Independent Learning).

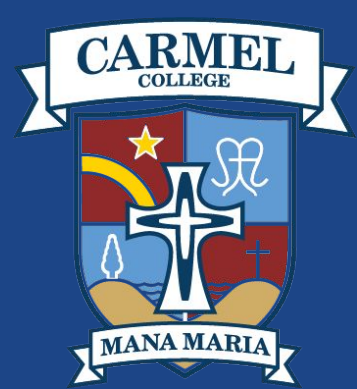

## Year 10 going into Year 11 in 2024

There are **FOUR** compulsory subjects:

Religious Education English OR English as an Additional Language Mathematics Science OR Science Applied When you log in, you will see that Religious Education has automatically been added to your subject list but you will need to select which version of Mathematics, Science and English you wish to take.

You also need to select **THREE** optional subjects One of these subjects can be ILT (Independent Learning).

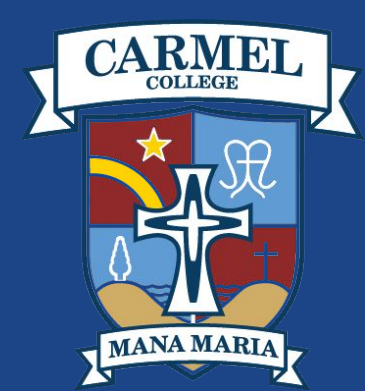

## Year 10 going into Year 11 in 2024

We are in the process of planning for the implementation of NCEA Level 1, 2024. At this point in time the revised Achievement Standards are in draft. Once the Achievement Standards are registered, learning areas will determine what standards will be assessed in 2024.

This information will be shared when it becomes available, which could be as late as the start of the 2024 academic year.

The literacy and numeracy co-requisite will be assessed in 2023 for Year 10 students as we are piloting these standards. Further information regarding the sitting of the co-requisites for Year 10 students will be communicated shortly

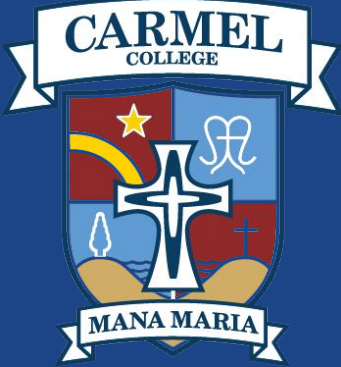

### Year 9 going into Year 10 in 2024

You need to select **THREE** optional subject from the list below:

ArtBusiness StudiesChineseDramaFrenchMusicFood TechnologyTe ReoMaterials TechnologyDigital TechnologyEnglish as an additional language

The compulsory subjects will be automatically selected for you when you log in:Religious EducationEnglishSocial StudiesPhysical EducationScienceMathematics

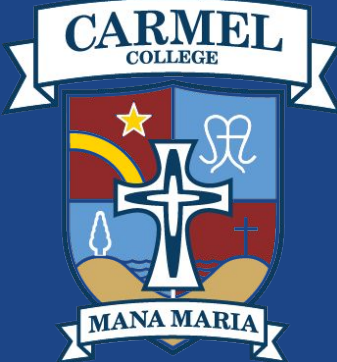

### Year 8 going into Year 9 in 2024

You need to select **ONE** optional subject from the list below: Chinese English as an additional language French Te Reo

The compulsory subjects will be automatically selected for you when you log in:Religious EducationEnglishSocial StudiesPhysical EducationScienceMathematics

The 'taster' subjects will be added during the term, throughout the yearArtMusicTechnology21st Century Learning

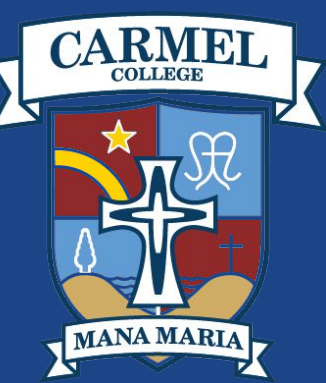

## Logging out

To log out, go to your name on the side bar, click on the name and then click Logout from the dropdown box.

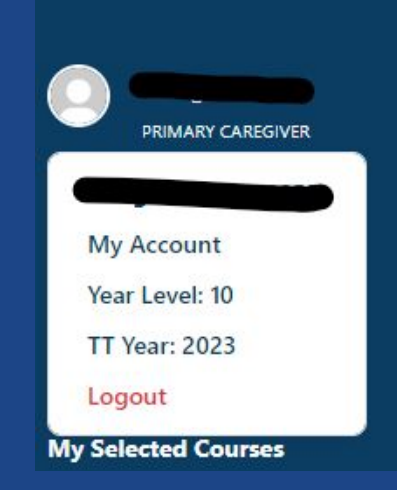

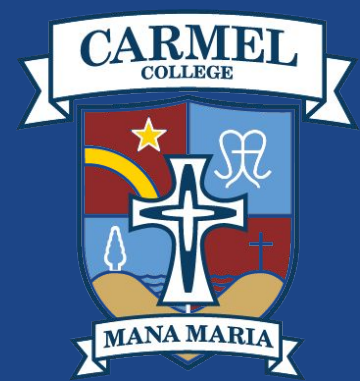